## Video juego con mBlock

## Cazador de pájaros

| <ul> <li>(165) VIDEO TUTORIAL / JUEGO ×</li> <li>↔ → C</li> <li>ide.mblock.cc</li> <li>Aplicaciones</li> </ul> | mBlock Block-Base | d IDE- Codiny x + |            |                                 |                                                                                  |                                                                                    |                                                                               | <b>०</b><br>० ☆ 6 | - ♂ ×       |
|----------------------------------------------------------------------------------------------------|-------------------|-------------------|------------|---------------------------------|----------------------------------------------------------------------------------|------------------------------------------------------------------------------------|-------------------------------------------------------------------------------|-------------------|-------------|
| makeblock   mBlock 🕤, 🖷                                                                                        | Archivo           | Sin título        | 🖺 Guardar  | Publicar                        | Manual de usuario                                                                | Programas de ejemplo                                                               | 💭 Comentarios 🚥                                                               | C Edito           | r de Python |
|                                                                                                    |                   |                   | Apariencia | cambia al fondo backdrop1 💌     | 2005 (3. 5. 3. 3. 2.<br>2017 (3. 6. 6. 10. 10.<br>2017 (3. 6. 6. 11. 10. 11. 10. | - 11월 149 149 149 149 149 149 149<br>- 11월 149 149 149 149 149 149 149 149 149 149 | - 52 51 52 523 13 53 52<br>- 62 51 62 506 54 54 54<br>- 75 51 62 506 18 58 58 | Bloques           | Python      |
|                                                                                                    |                   |                   | Sonido     | cambia al fondo backdrop1 🔻 y e | spera                                                                            |                                                                                    |                                                                               |                   |             |
| 1                                                                                                    | 0.0               |                   | Eventos    | siguiente fondo                 |                                                                                  |                                                                                    |                                                                               |                   | <b>(1)</b>  |
|                                                                                                    | Q                 |                   | Control    | cambia el efecto color v 25 un  | nidades                                                                          |                                                                                    |                                                                               |                   |             |
|                                                                                                    |                   |                   | Sensores   | fija efecto color ▼ a 0         |                                                                                  |                                                                                    |                                                                               |                   |             |
|                                                                                                    |                   | 00                | Operadore  |                                 |                                                                                  |                                                                                    |                                                                               |                   |             |
| Dispositivos                                                                                                   | Objetos           | Fondo             | Variables  |                                 |                                                                                  |                                                                                    |                                                                               |                   |             |
|                                                                                                    |                   |                   | Mis        |                                 |                                                                                  |                                                                                    |                                                                               |                   |             |
|                                                                                                    |                   |                   | woques.    |                                 |                                                                                  |                                                                                    |                                                                               |                   | 0           |
|                                                                                                    | +                 |                   | extensión  |                                 |                                                                                  |                                                                                    |                                                                               |                   | 0           |

Lo primero que vamos a realizar en borrar en objeto por defecto.

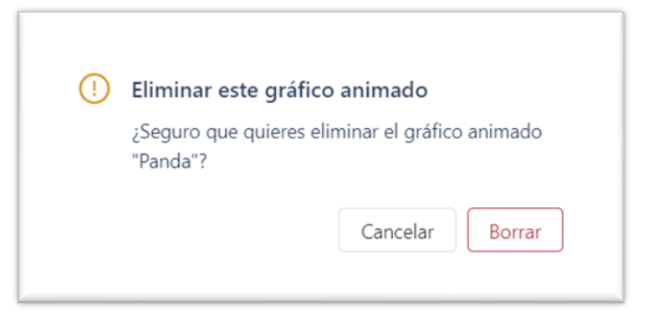

Vamos a agregar un fondo y lo vamos a duplicar.

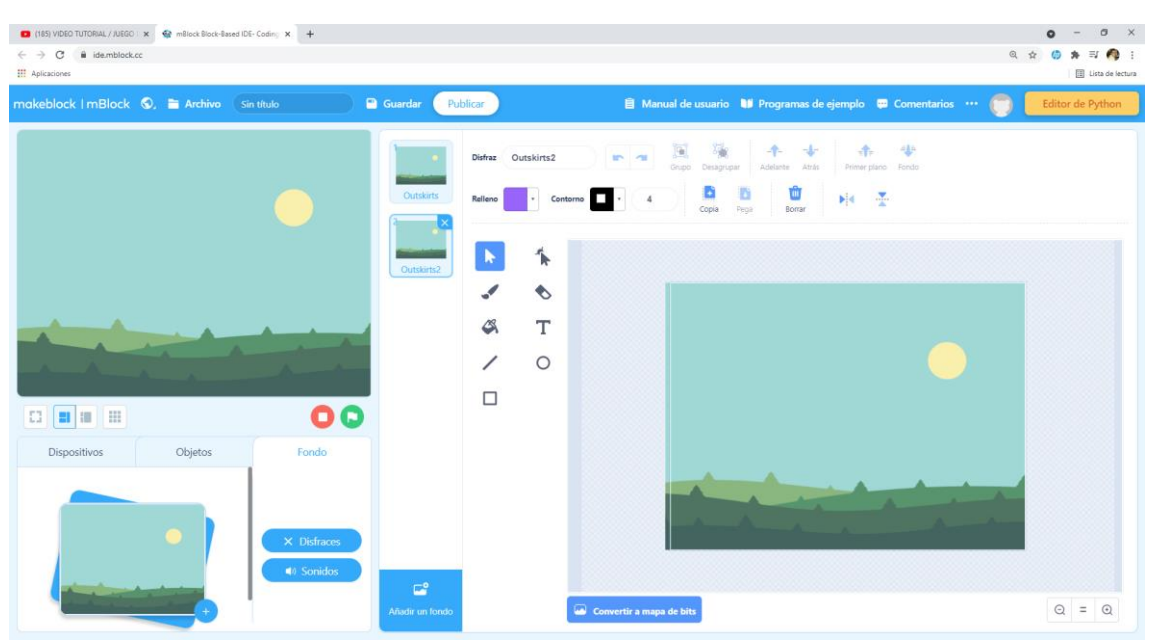

| → C i demblock.cc Aplicationes           |            |                                   |        |          |            |       |       |         |       |              |        |      | Q | ¢ C   | *      | ≡J 🧖   |
|------------------------------------------|------------|-----------------------------------|--------|----------|------------|-------|-------|---------|-------|--------------|--------|------|---|-------|--------|--------|
| akeblock   mBlock 🔍 🖹 Archivo Sin título | 🗎 Guardar  | Publicar                          | 🗎 Manu | al de us | <b>W</b> P | ogram |       | emplo   | 💬 Cor | nenta        |        | . (  |   | Edit  | tor de | Python |
|                                          | Movimient  | cuando clic en 🛤                  |        |          |            |       |       |         |       |              |        |      | B | oques |        | Pythor |
|                                          | Apariancia |                                   |        |          |            |       |       |         |       |              |        |      |   |       |        |        |
|                                          |            | cuando tecia espacio 👻 puisada    |        |          |            |       | uando | clic    | en R  |              |        |      |   |       |        |        |
|                                          | Sonido     | cuando clic sobre este objeto     |        |          |            | C     | ambia | a al di | sfraz | OL           | utskir | ts 🔻 |   |       |        |        |
|                                          | Eventos    | cuando el fondo cambie a backdroj | • 14   |          |            | e     | nvia  | Inici   | ••)   |              | i.     |      |   |       |        |        |
|                                          | Control    | cuando intensidad del sonido 💌 🔉  | 10     |          |            |       |       |         |       | e sa<br>o oc |        |      |   |       |        |        |
|                                          | Sensores   |                                   |        |          |            |       |       |         |       |              |        |      |   |       |        |        |
| Dispositivos Objetos Fondo               | Operadore  | al recibir message 💌              |        |          |            |       |       |         |       |              |        |      |   |       |        |        |
|                                          | Variables  | envia (message 🔹                  |        |          |            |       |       |         |       |              |        |      |   |       |        |        |
| > Distraces                              | Mis        | envia (message 🔹 y espera         |        |          |            |       |       |         |       |              |        |      |   |       |        | 0      |
| A Sonidos                                | - Nomiae   |                                   |        |          |            |       |       |         |       |              |        |      |   | 6     | 6      |        |

Teniendo seleccionado el fondo le vamos a decir que cuando ejecutemos el programa seleccionando la banderita, nos tiene que mostrar el fondo con el disfraz número 1.

| (151 VIDEO TUTORIAL / JUBIO X             |                                    | ● - <sup>●</sup> ×<br>④ ☆ <sup>©</sup> ≯ <sup>™</sup> <sup>●</sup> :<br>□ Exa de tectua |
|-------------------------------------------|------------------------------------|-----------------------------------------------------------------------------------------|
| makeblock   mBlock 🔍 🗎 Archivo Sin título | Publicar                           | 🖹 Manual de usuario 🔰 Programas de ejemplo 👄 Comentarios 🚥 🌐 🗾 Editor de Python         |
|                                           |                                    | Bloques Python                                                                          |
|                                           | Movimient                          | cuando clic en 🍽                                                                        |
|                                           | Apariencia                         | cambia al disfraz Outskirts ▼                                                           |
|                                           | Sonido                             | envia Inicio 🔹                                                                          |
|                                           |                                    |                                                                                         |
|                                           | espera hasta que                   |                                                                                         |
| -A-A-A-A-A-A-A-A-A-A-A-A-A-A-A-A-A-A-A    | Control                            | al recibir Game Over 🔻                                                                  |
|                                           | Sensores                           | cambia al fondo Outskirts2 =                                                            |
| Dispositivos Objetos Fondo                | Operadore                          |                                                                                         |
|                                           | detener todos •                    | detener 10005 V                                                                         |
| Differen                                  | Variables cuando comience como cle |                                                                                         |
| ▲ Distrace                                | Mis crea un clon de este obje      |                                                                                         |
|                                           | extensión borrar este clon         |                                                                                         |

A continuación que envíe un mensaje llamado Inicio.

Vamos a crear un segundo bloque de instrucciones que le diremos:

Al recibir Game Over cambiar el fondo con el disfraz número 2 y además que se detengan todos los programas.

Vamos a modificar el disfraz número 2 del fondo añadiendo el texto Game Over.

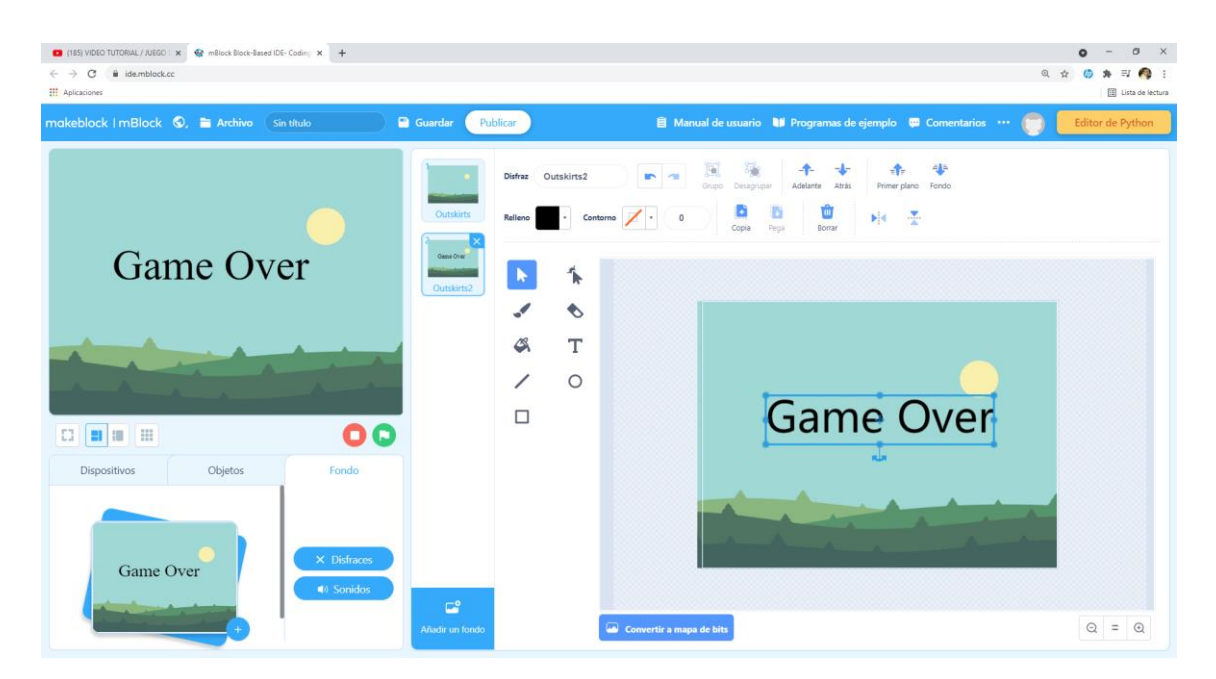

Ahora vamos a agregar un nuevo objeto y lo vamos a reducir.

| <ul> <li>(185) VIDEO TUTORIAL / JUEGO × Smallock Block-Based ID</li> <li>← → C a idemblock.cc</li> </ul> | E-Coding x +                          |                        |                                                                                                    |                   |                      |                  | <b>० -</b><br>० ४ 🙆 🗯 | o ×<br>≅ 🐴 :     |
|----------------------------------------------------------------------------------------------------|---------------------------------------|------------------------|----------------------------------------------------------------------------------------------------|-------------------|----------------------|------------------|-----------------------|------------------|
| Aplicaciones                                                                                             |                                       |                        |                                                                                                    | A                 |                      |                  |                       | Lista de lectura |
|                                                                                                    | n titulo                              | Suardar Publicar       |                                                                                                    | Manual de usuario | Programas de ejempio | Comentarios ···· | Editor de             | Python           |
|                                                                                                    |                                       | •                      |                                                                                                    |                   |                      |                  | Bloques               | Python           |
|                                                                                                    | · · · · · · · · · · · · · · · · · · · | para siempre           |                                                                                                    |                   |                      |                  |                       |                  |
|                                                                                                    |                                       | pariencia              | 9                                                                                                    |                   |                      |                  |                       |                  |
|                                                                                                    |                                       |                        |                                                                                                    |                   |                      |                  |                       |                  |
|                                                                                                    |                                       | Sonido si er           | itonces                                                                                                    |                   |                      |                  |                       | · (1)            |
|                                                                                                    |                                       |                        |                                                                                                    |                   |                      |                  |                       |                  |
|                                                                                                    |                                       | Eventos                |                                                                                                    |                   |                      |                  |                       |                  |
|                                                                                                    |                                       | si er                  | itonces                                                                                                    |                   |                      |                  |                       |                  |
|                                                                                                    |                                       | Control si no          |                                                                                                    |                   |                      |                  |                       |                  |
|                                                                                                    |                                       |                        |                                                                                                    |                   |                      |                  |                       |                  |
| C3 🔳 📰 🔠                                                                                                 |                                       | Sensores               |                                                                                                    |                   |                      |                  |                       |                  |
|                                                                                                    |                                       | espera hasta q         | ue 🌑                                                                                                    |                   |                      |                  |                       |                  |
| Dispositivos Objetos                                                                                     | Fondo                                 | peradore               |                                                                                                    |                   |                      |                  |                       |                  |
|                                                                                                    | Tamaño Dirección                      | repite hasta qu        | Je Service and a service and a se |                   |                      |                  |                       |                  |
| Parrot Añadir                                                                                            | 50 90 V                               | /ariables              | و ال                                                                                                    |                   |                      |                  |                       |                  |
|                                                                                                    |                                       |                        |                                                                                                    |                   |                      |                  |                       |                  |
|                                                                                                    |                                       | Mis detener todo       | os 🔻                                                                                                    |                   |                      |                  |                       |                  |
|                                                                                                    | 💉 Disfraces 📑                         |                        |                                                                                                    |                   |                      |                  |                       | .0               |
|                                                                                                    | ♦ Sonidos                             | extensión cuando comie | nce como clon                                                                                                    |                   |                      |                  |                       |                  |

Y lo vamos a programar de la siguiente forma.

| C (155) VIDEO TUTORIAL / JUEGO X ♀ mBlock Block-Based II | DE-Coding x +                                                                       |                                                                                                    | ● - ♂ X<br>● ☆ ◎ ★ ₩ ● :<br>□ iita é tecta                                                                                                    |
|----------------------------------------------------------|-------------------------------------------------------------------------------------|----------------------------------------------------------------------------------------------------|----------------------------------------------------------------------------------------------------|
| makeblock   mBlock 🛇, 🗎 Archivo 🤇                        | sin título 🖻 G                                                                      | Guardar Publicar                                                                                                    | 🖹 Manual de usuario 🔰 Programas de ejemplo 📮 Comentarios 😶 🌐 Editor de Python                                                                                                    |
| Dispositivos<br>Chijetos<br>Perori<br>Dispositivos       | Fondo<br>Objeto<br>Parrot<br>X y<br>-181 -46<br>Tamaño Dirección<br>5 90<br>Muestra | overnient<br>pariencia<br>sonicos     si entonces       opariencia<br>pariencia<br>sonicos     si entonces       opariencia<br>sonicos     si entonces       opariencia<br>sonicos     si entonces       opariencia<br>sonicos     spers hasta que       opariencia<br>sonicos     spers hasta que <td>eloques       Python         al rectivir Inicio •       •         para siempre       •         creas un clon de este objeto •       •         espera número al azar entre (003 y 023) segundos       •         cuando comience como clon       •         muero 10       para siempre         muero 10       para siempre         muero 10       para siempre         muero 10       para siempre         muero 11       para siempre         muero 12       •         ecton       •         ecton       •         e</td> | eloques       Python         al rectivir Inicio •       •         para siempre       •         creas un clon de este objeto •       •         espera número al azar entre (003 y 023) segundos       •         cuando comience como clon       •         muero 10       para siempre         muero 10       para siempre         muero 10       para siempre         muero 10       para siempre         muero 11       para siempre         muero 12       •         ecton       •         ecton       •         e |

Al recibir el mensaje Inicio

Un bucle para siempre

Crea un clon de este objeto. Espera un valor aleatorio entre 0.05 y 0.25 segundo.

Cuando comience como clon Que se muestre Que vaya a las coordenadas x = -181, y un valor aleatorio entre 160 y -160 Un bucle para siempre Mueve 10 pasos Si toca el borde entonces Oculta Borrar este clon

Como podrás observar el primer pájaro el que no es clon está estático lo tenemos que ocultar.

| Dispositivos  | Objetos | Fondo                                                                         |
|---------------|---------|-------------------------------------------------------------------------------|
| Parrot Añadir |         | -181 -40<br>Tamaño Dirección<br>50 90<br>Muestra<br>✓ Disfraces<br>▲) Sonidos |

Ahora para que nuestro pájaro realice el movimiento de las alas vamos a intercalarlo con el disfraz número dos.

| <ul> <li>(165) VIDEO TUTORIAL / JUEGO   x</li> <li>★ mBlock Block-Bar</li> <li>← → C</li> <li>▲ ide.mblock.cc</li> <li># Aplicationes</li> </ul> | sed IDE- Coding X +                                                        |                                                                                                    | 이 - 이 ×<br>이 ☆ () A 팩 () :<br>E Una sé lectura                                                                                                    |
|----------------------------------------------------------------------------------------------------|----------------------------------------------------------------------------|----------------------------------------------------------------------------------------------------|----------------------------------------------------------------------------------------------------|
| makeblock   mBlock 🔇, 🗎 Archivo                                                                                                    | Sin título                                                                 | Guardar Publicar                                                                                                    | 🛢 Manual de usuario 🔰 Programas de ejemplo 🛱 Comentarios 🚥 🌍 🗾 Editor de Python                                                                                                    |
|                                                                                                    |                                                                            | Image: second second | Bloques     Python       cuando comience como clon     muestra       we ax: 131 , y; número al azar entre     160 y -160       pará siempro     40       mueve 10 pasos     1       v [borare este clon     0 |
| Li El III Es<br>Dispositivos Objetos<br>Parot Adader                                                                                             | Fondo<br>Tamaño Dececión<br>50 90<br>Muestra<br>profinaces<br>(1) Sontidos | Coperadore<br>Variables<br>Mission<br>extension                                                                                                    | cuando comience como clan<br>para siempre<br>siguiente disfraz<br>espera (3.10) segundos<br>g<br>() () () (=                                                                                                  |

Cuando comience como clon

Un bucle para siempre

Siguiente disfraz

Espera 0.10 segundos

Ahora tenemos que hacer la mirilla, esta tiene que seguir el curso del ratón.

Vamos a crear un nuevo objeto que le llamaremos mirilla.

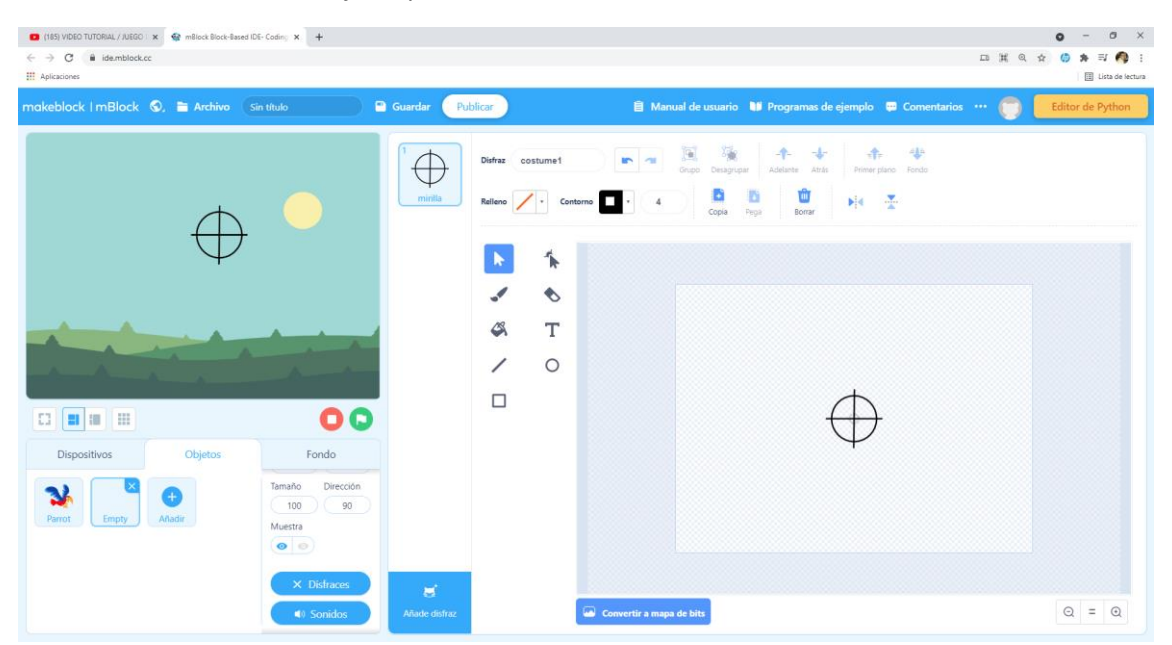

Antes de finalizar recuerda en agrupar el circulo y las dos líneas para que queden un una sola figura.

| (185) VIDEO TUTORIAL / JUEGO X Smallock Block-Based ID     (185) VIDEO TUTORIAL / JUEGO X | E-Coding X +                          |            |                                  |                     |                        |                   | <b>०</b><br>२ ४ 🔮 : | - 0 ×            |
|-------------------------------------------------------------------------------------------|---------------------------------------|------------|----------------------------------|---------------------|------------------------|-------------------|---------------------|------------------|
| III Aplicaciones<br>makeblock   mBlock 🔇, 🖿 Archivo 🛛 Si                                  | in título                             | 🖹 Guardar  | Publicar                         | 🗎 Manual de usuario | V Programas de ejemplo | 🛱 Comentarios 😶 🍘 | Editor              | Uista de lectura |
|                                                                                           |                                       |            | mueve 10 pasos                   |                     |                        |                   | Bloques             | Python           |
|                                                                                           |                                       | Movimient  | gira (° 15 grados                |                     |                        |                   |                     |                  |
|                                                                                           |                                       | Apariencia | gira 🔊 15 grados                 |                     |                        |                   |                     |                  |
|                                                                                           |                                       | Sonido     | ve a puntero del ratón 🔻         |                     | cuando clic en         |                   |                     |                  |
|                                                                                           |                                       | Eventos    | ve a x: 1 , y: 1                 |                     | para siempre           |                   |                     |                  |
|                                                                                           | $( \uparrow)$                         | Control    | desliza en 🚺 segundos a x: p     | untero del          | ve a punte             | ro del ratón 🔻    |                     |                  |
|                                                                                           | 00                                    | Sensores   | desliza en 🚺 segs a x: 🚺 , y     |                     |                        | • • • • • • • •   |                     |                  |
| Dispositivos Objetos                                                                      | Fondo<br>Objeto                       | Operadore  | apunta en dirección 90           |                     |                        |                   |                     |                  |
| Parrot timirilla                                                                          | mirilla<br>X Y                        | Variables  | apunta hacia puntero del ratón v |                     |                        |                   |                     |                  |
|                                                                                           | 173 -180<br>Tamaño Dirección<br>40 90 | Mis        | cambia x 10 unidades             |                     |                        |                   |                     |                  |
|                                                                                           | Muestra                               | extensión  | fija x a 🛛 0                     |                     |                        |                   | 0                   | 0                |

Cuando clic en banderita

Para siempre

Ve a puntero del ratón

Volvemos a seleccionar nuestro pájaro.

Vamos a crear una variable llamada puntos.

| Variable nueva                                 | ×                     |
|------------------------------------------------|-----------------------|
| Nombre de la nueva va                          | ariable:              |
| Puntos                                         |                       |
| <ul> <li>Para todos los<br/>objetos</li> </ul> | Sólo para éste objeto |
|                                                | Cancelar Aceptar      |

| Puntos                       |            |         |    |     |   |      |   |      |      |      |  |
|------------------------------|------------|---------|----|-----|---|------|---|------|------|------|--|
| fija Puntos ▼ a 0            |            |         |    |     |   |      |   |      |      |      |  |
| cambia Puntos ▼ por 1        |            |         |    |     |   |      |   |      |      |      |  |
| muestra la variable Puntos 🛡 |            |         |    |     |   |      |   |      |      |      |  |
| oculta la variable Puntos 🔻  |            |         |    |     |   |      |   |      |      |      |  |
|                              |            |         |    |     |   |      |   |      |      |      |  |
|                              |            |         |    |     |   |      |   |      |      | -    |  |
| al recibir Inicio 🔻          | <b>.</b> . |         |    |     |   |      |   |      |      |      |  |
|                              | -)         | 1.1     |    |     |   |      |   |      |      |      |  |
| fija Puntos 🔻 a              | 0          | •       |    |     |   |      |   |      |      | -    |  |
|                              |            |         |    |     |   | -    |   |      |      | -    |  |
| para siempre                 |            |         |    |     |   |      |   |      |      |      |  |
|                              |            |         |    |     |   |      |   |      |      |      |  |
| crea un clon de              | este ol    | ojeto y | 2  |     |   |      |   |      |      |      |  |
|                              |            |         | 6  | 0.5 |   | 0.27 | 5 |      |      |      |  |
| espera numero                | al azar    | entre   | 0. | 05  | У | 0.23 | ソ | segi | inac | ns - |  |
| • •                          |            |         |    |     |   |      |   |      |      |      |  |
|                              |            |         |    |     |   |      |   |      |      |      |  |

Vamos a agregar fijar Puntos a 0 en el bloque al recibir Inicio.

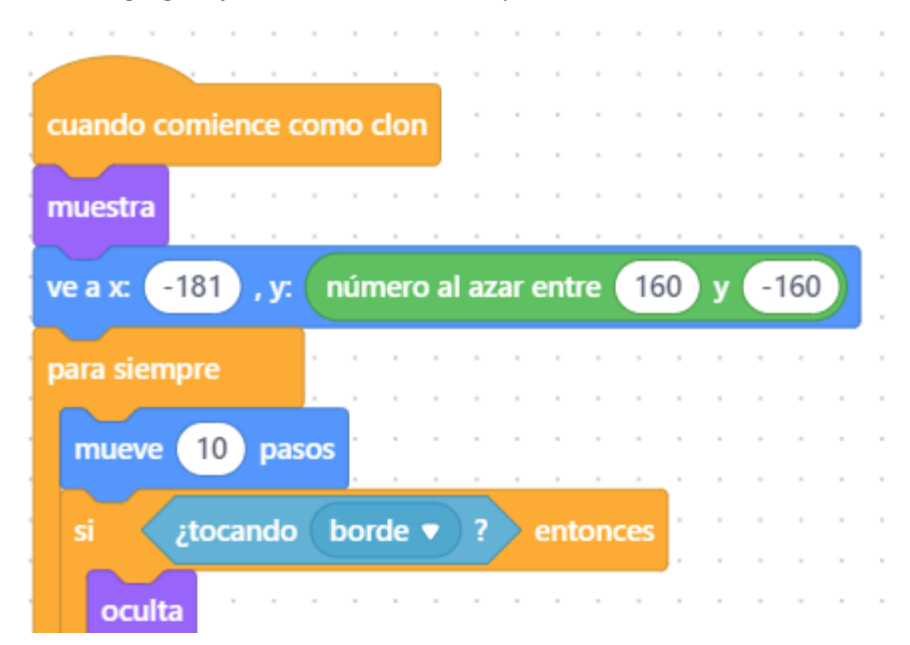

| borrar e | ste clon |     |       |     |          |     |      |     |    |   |   |   |  |
|----------|----------|-----|-------|-----|----------|-----|------|-----|----|---|---|---|--|
|          |          |     |       |     |          |     |      |     | ÷. |   |   |   |  |
|          |          |     |       |     |          |     |      |     | ŀ. |   |   | - |  |
| ci :tr   | cando    | mir | rilla |     | 2        | ont | on   |     | ŀ. |   |   |   |  |
| 31 200   |          | _   | ma    |     | <u></u>  | em  | .011 | ces | ŀ  |   |   |   |  |
| oculta   |          |     |       |     |          |     |      | -   |    | - | - | - |  |
| Ocuita   |          |     |       |     |          |     |      |     |    |   |   |   |  |
| cambia   | Duntos   | -   | -     | - ( | 1        |     |      |     |    |   | P | > |  |
| Carribia | Puntos   |     | pc    | "   | <u>'</u> |     |      |     |    |   |   |   |  |
| harrar a | sto clon |     |       | -   |          |     |      |     |    |   | - |   |  |
| Dorrar e | ste ción |     |       |     |          |     |      |     |    |   |   |   |  |
|          |          |     |       |     |          |     |      |     | ŀ  |   |   |   |  |
|          |          |     |       |     |          |     |      |     |    |   |   |   |  |
|          | <u> </u> |     |       |     |          |     |      |     |    |   |   |   |  |

En el bloque cuando comience como clon el vamos a agregar.

Si ¿tocando mirilla? Entonces

Oculta

Cambia Puntos por 1 (hace de contador)

Borra este clon

| A continuación vamos a crear nuestra segunda ave, para ello vamos a duplica | la primera. |
|-----------------------------------------------------------------------------|-------------|
|-----------------------------------------------------------------------------|-------------|

| Dispositivos   | Objetos | Fondo                                                                            |  |  |  |  |  |
|----------------|---------|----------------------------------------------------------------------------------|--|--|--|--|--|
| Parrot mirilla | Parrot2 | Objeto<br>Parrot2<br>X Y<br>42 45<br>Tamaño Dirección<br>50 90<br>Muestra<br>( ) |  |  |  |  |  |

Esto nos permitirá usar parte de este código que es común para ambos objetos, menos pequeñas modificaciones.

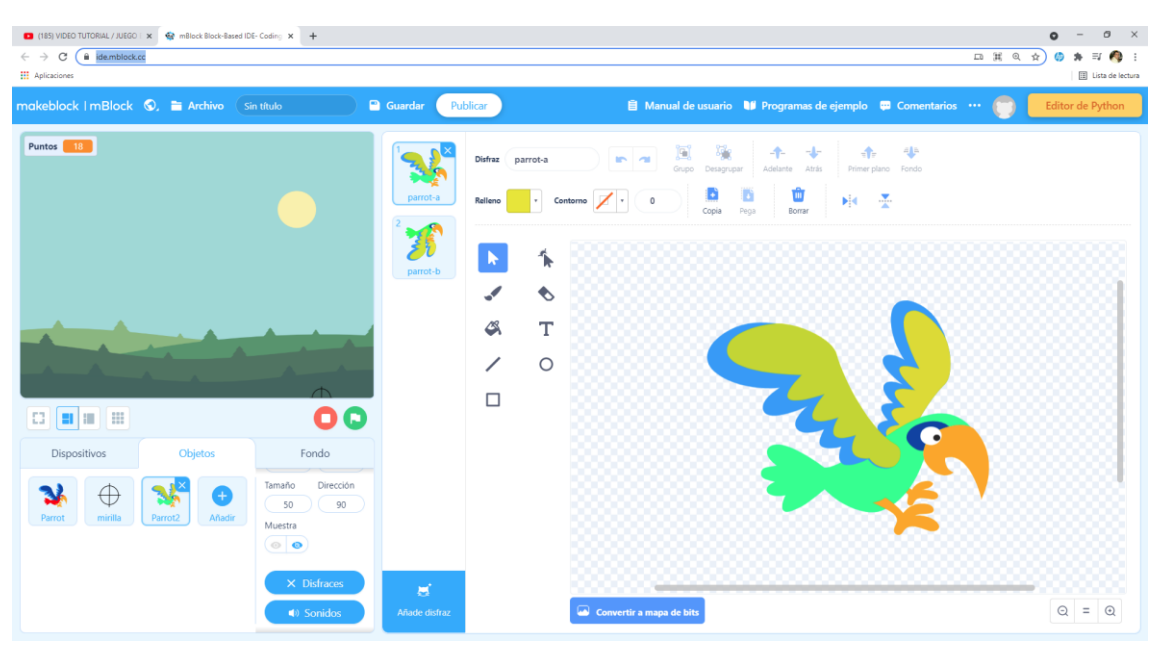

Vamos a cambiar el color de nuestro segundo pájaro.

Vamos a crear una nueva variable llamada vidas con un valor inicial de 3.

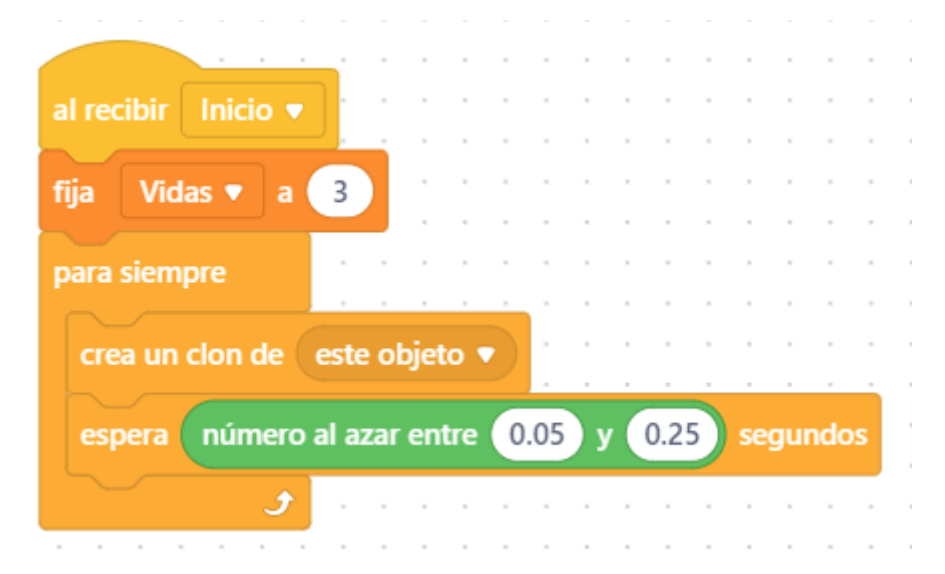

Al recibir Inicio cambiamos la variable Puntos por Vidas asignándole el valor inicial a 3.

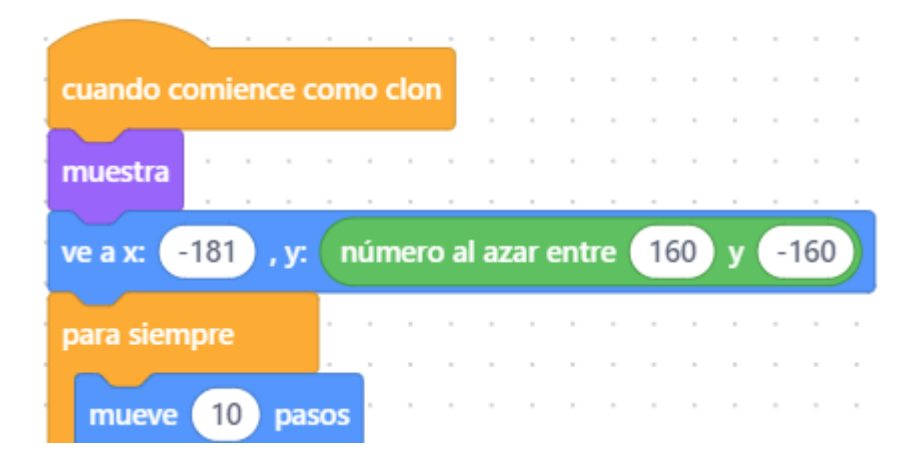

|          |          |         | <u> </u> |          |     |        |     |     |     | × .      |  |  |
|----------|----------|---------|----------|----------|-----|--------|-----|-----|-----|----------|--|--|
| si įt    | ocando   | bo      | rde      | •        | )?  | $\geq$ | ent | on  | ces | ÷        |  |  |
|          |          | <u></u> |          |          |     |        |     |     |     | <u>۱</u> |  |  |
| oculta   |          |         |          | ,        |     |        |     |     |     |          |  |  |
|          |          | 1       |          |          |     |        |     |     |     |          |  |  |
| borrar e | ste clon |         |          |          |     |        |     |     |     |          |  |  |
|          |          |         |          |          |     |        |     |     |     |          |  |  |
|          |          |         |          |          |     |        |     |     |     |          |  |  |
|          |          |         |          |          |     |        |     |     |     | ŀ.       |  |  |
| si zi    | ocando   | mi      | rilla    | <u> </u> | ) ? | 2      | en  | ion | ces | Ŀ        |  |  |
|          |          |         |          |          |     |        |     |     |     |          |  |  |
| ocuita   |          |         |          |          |     |        |     |     |     |          |  |  |
|          | Durates  |         |          |          | -   |        |     |     |     |          |  |  |
| cambia   | Puntos   |         | ) pc     | or (     | -5  | 4      |     |     | -   |          |  |  |
|          |          |         |          |          | -   | F      |     |     |     |          |  |  |
| cambia   | Vidas    |         | por      |          | 1   | Ŀ.     |     |     |     |          |  |  |
|          |          | 1.1     |          |          |     |        |     |     |     |          |  |  |
| borrar e | ste ción |         |          |          | -   |        |     |     | -   |          |  |  |
|          |          |         |          |          |     |        |     |     |     | ŀ.       |  |  |
|          |          |         |          |          |     |        |     |     |     |          |  |  |
|          | _ ح      |         |          |          |     |        |     |     |     |          |  |  |

Cuando comience como clon, modificamos el condicional Si ¡tocando mirilla? Entonces

A la variable Puntos se le resta 5

A la variable Vidas se le resta 1

Vamos a modificar cuando comience como clon

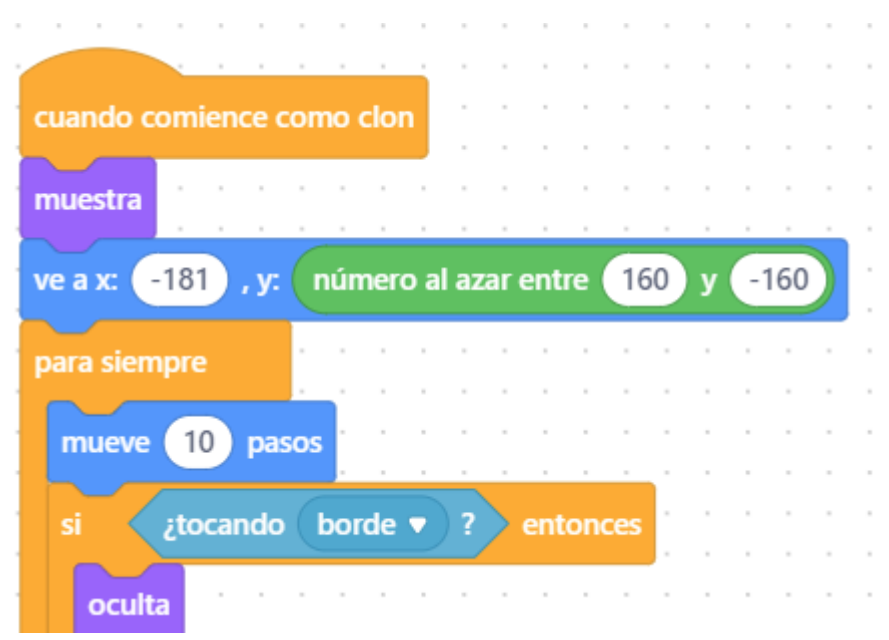

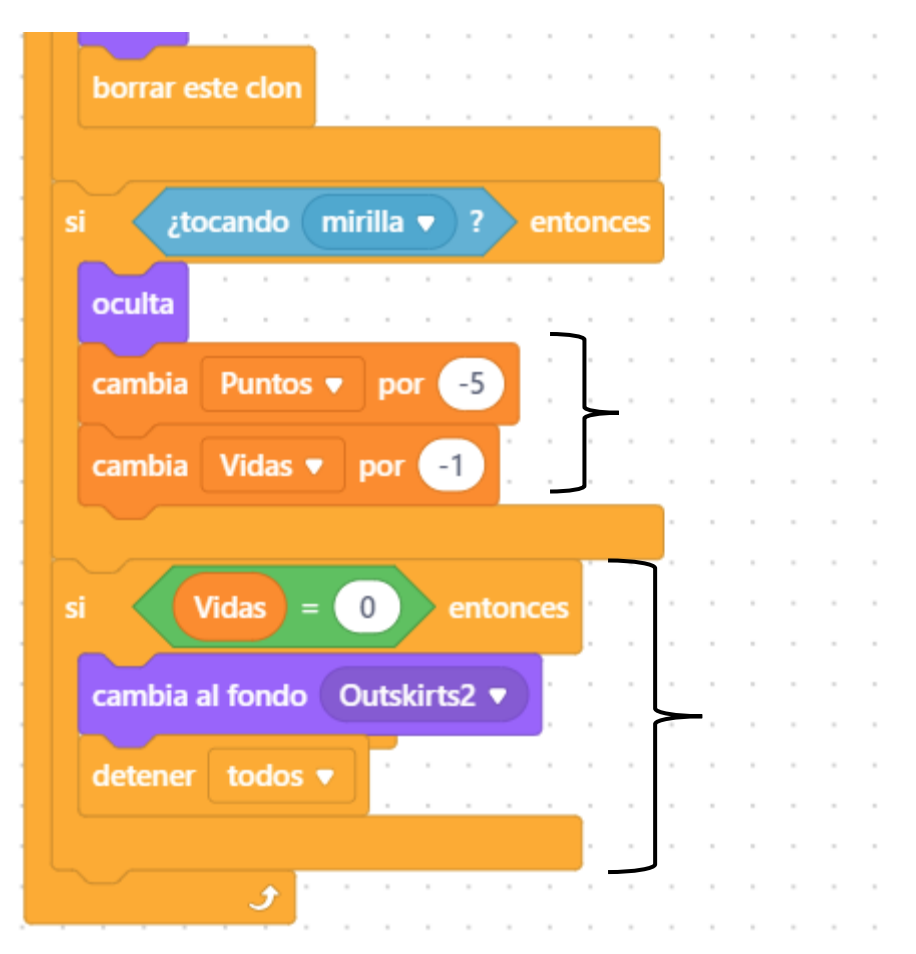

Cuando ¿tocando mirilla? Entonces Cambia Puntos por -5 Cambia Vidas por -1

## Además

```
Si Vidas = 0 entonces
```

Cambia al fondo número 2 Detener todos los programas

Para que aparezcan menos le vamos a cambiar el tiempo de espera al recibir Inicio.

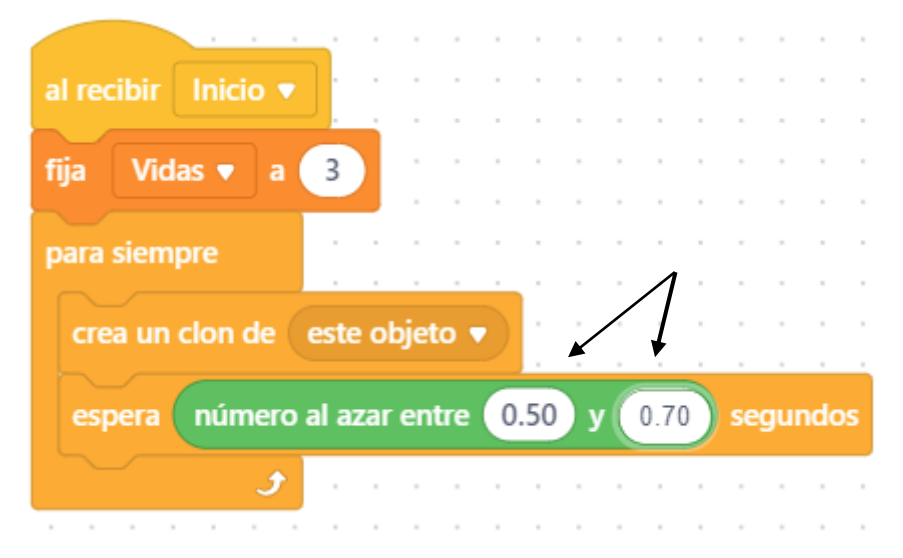